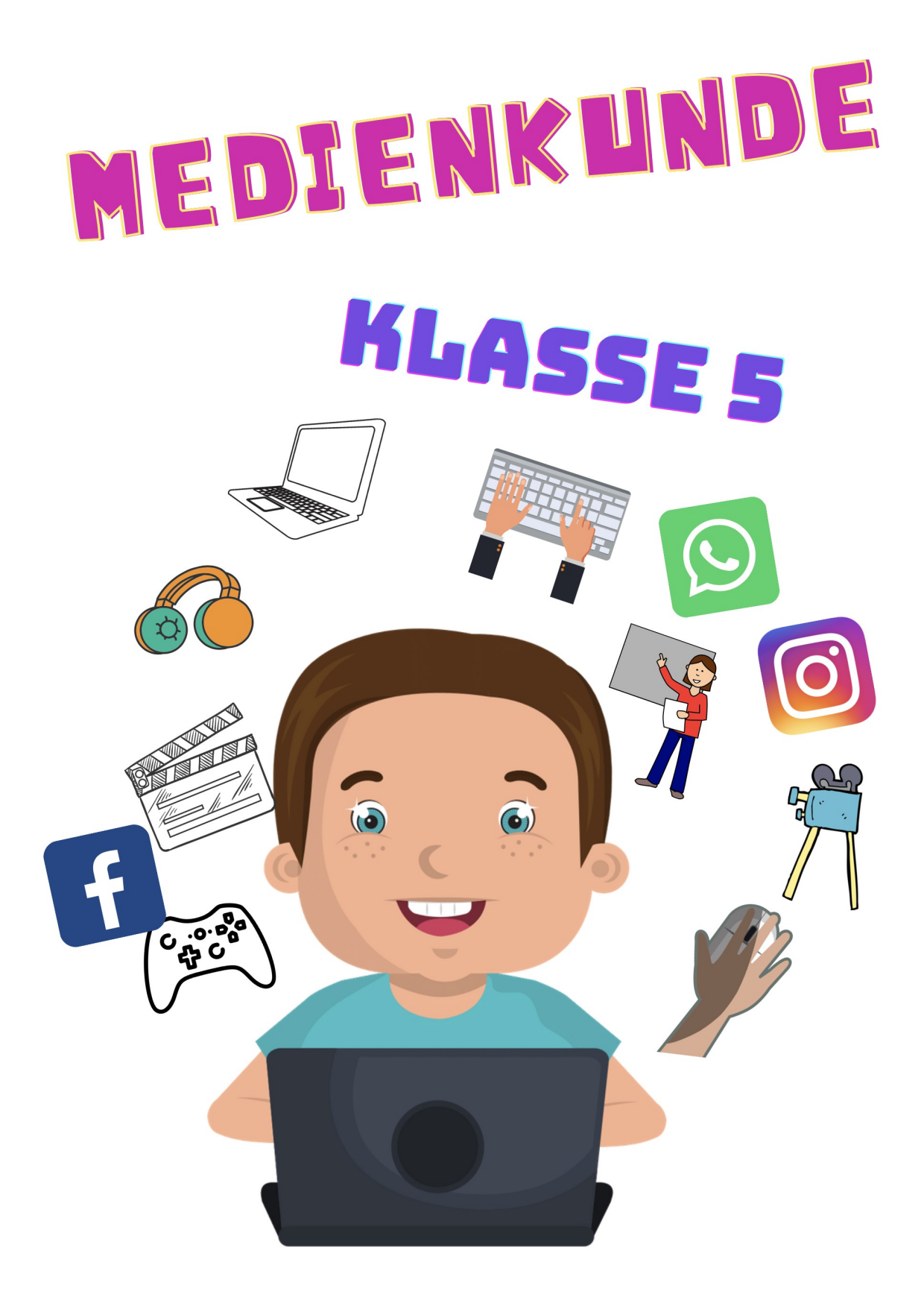

# Die Lernthemen im 5. Schuljahr

- Ordner und Unterordner anlegen
- Unsere Regeln im Medienkunde-Unterricht
- Das Schreibprogramm "Open Office" kennenlernen
- Die Tastatur kennenlernen
- Die wichtigsten Symbole in "Open Office"
- Wichtige Tastenkombinationen
- Satzzeichen und Leerzeichen
- Tabellen gestalten
- Eine Präsentation gestalten
- Im Internet recherchieren

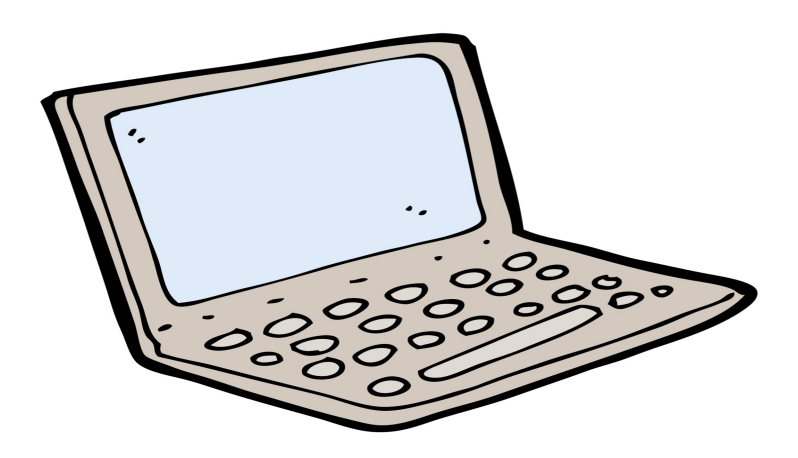

### Unsere Regeln im Medienkunde-Unterricht

Aufgabe: Tippe die Regeln von Karteikarte 2 in das Textfeld.

| Regel 1  |  |   |
|----------|--|---|
|          |  |   |
|          |  |   |
| Regel 2  |  | ] |
|          |  |   |
|          |  |   |
| Regel 3  |  |   |
|          |  |   |
| Devel 4  |  |   |
| Regel 4  |  |   |
|          |  |   |
| Regel 5  |  |   |
|          |  |   |
|          |  |   |
| Regel 6  |  |   |
|          |  |   |
|          |  |   |
| Regel 7  |  |   |
|          |  |   |
|          |  |   |
| Regel 8  |  |   |
|          |  |   |
|          |  |   |
| Rogal 9  |  |   |
|          |  |   |
|          |  |   |
| Regel 10 |  |   |
|          |  |   |

# **Schreiben mit Open Office**

Open Office ist unser Schreibprogramm. Du kannst damit Texte schreiben und sie vielfältig gestalten. Das ist das Zeichen für Open Office auf dem Desktop:

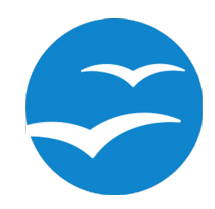

Um ein neues digitales "Schreibblatt zu öffnen und zu etwas zu schreiben musst du auf "Textdokument" klicken.

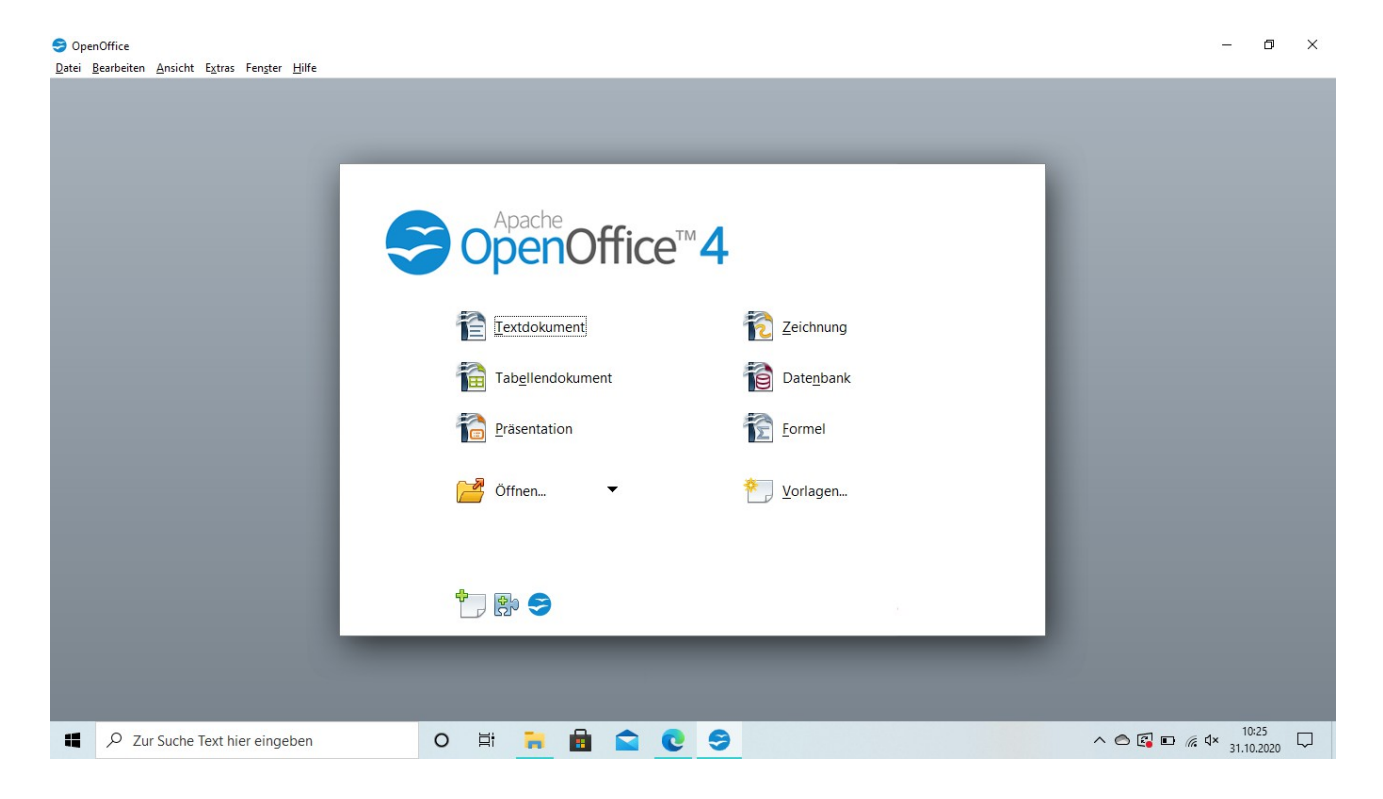

# So ist Open Office aufgebaut

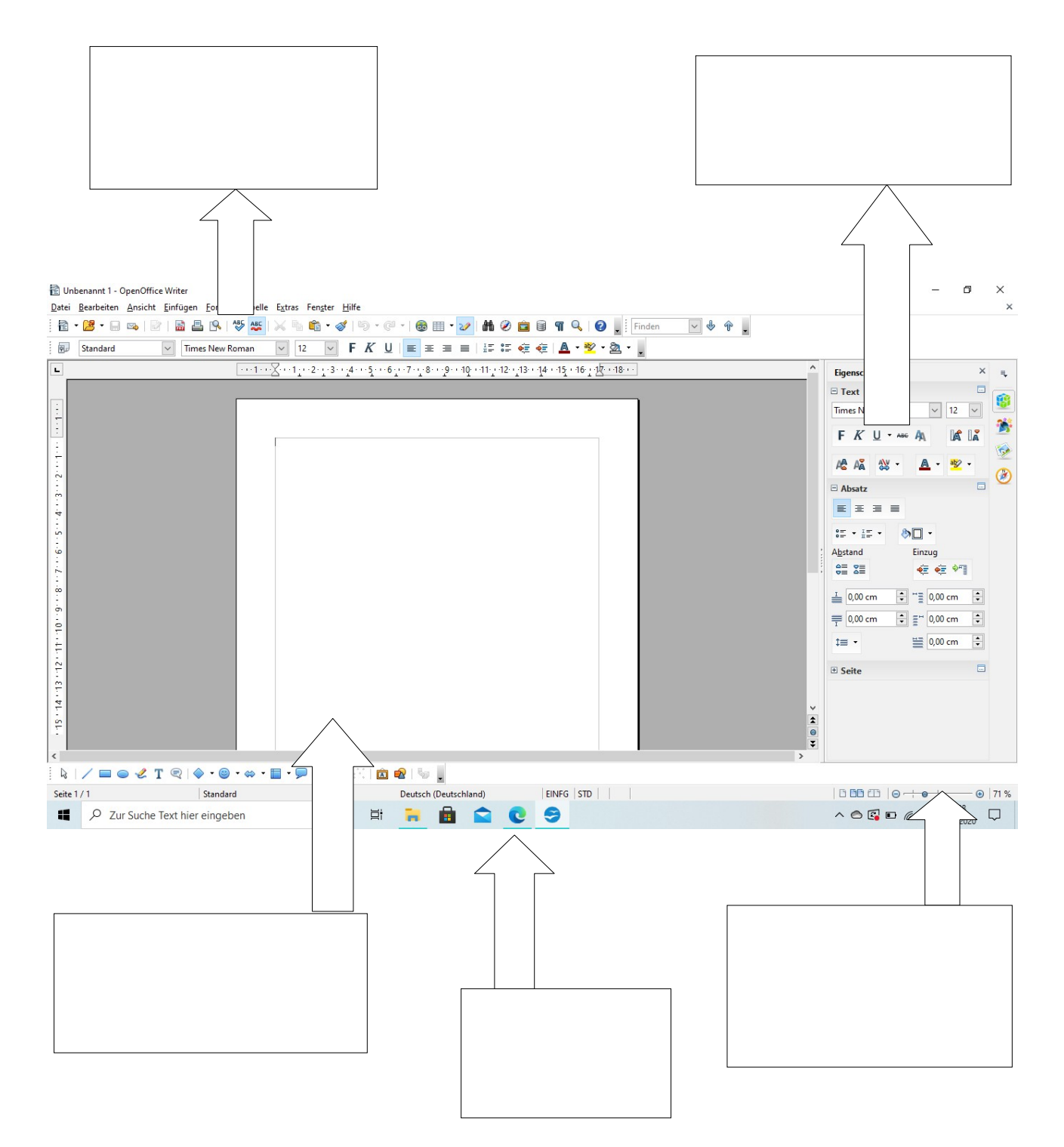

### **Die Tastatur**

Auf der Tastatur gibt es Buchstabentasten, Zahlentasten und Zeichentasten. Außerdem gibt es Funktionstasten, die du dir einprägen solltest.

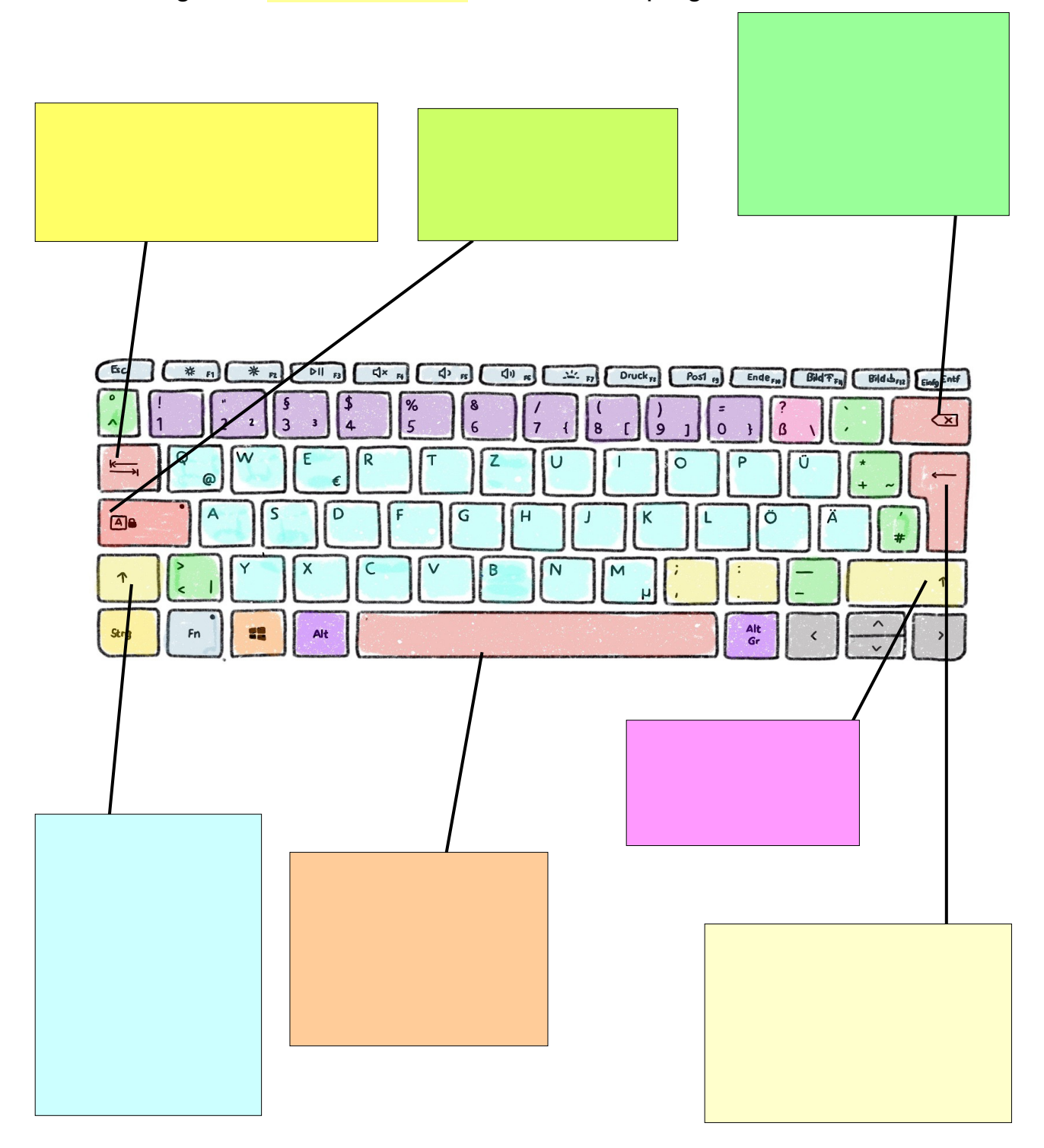

# Die wichtigsten Symbole in Open Office

| ABC |  |
|-----|--|
| ×   |  |
|     |  |
|     |  |

| Sta                 |  |
|---------------------|--|
| <b>F</b> K <u>U</u> |  |
| F <u>K</u> U        |  |
| F <i>K</i> <u>U</u> |  |
| E                   |  |
| Ē                   |  |
| E                   |  |
|                     |  |

| I<br>I<br>I                      |  |
|----------------------------------|--|
| • <del>-</del><br>• <del>-</del> |  |
|                                  |  |
| ab                               |  |
|                                  |  |

#### Wichtige Tastenkombinationen

| Strg | + | С     | > | Kpieren                                           |
|------|---|-------|---|---------------------------------------------------|
| Strg | + | Х     | > | Auschneiden                                       |
| Strg | + | V     | > | etwas Ausgeschnittenes<br>oder Kopiertes einfügen |
| Strg | + | Z     | > | den letzten Arbeitsschritt<br>rückgängig machen   |
|      | + | Druck |   | Screenshot                                        |

#### Satzeichen und Leerzeichen

Was muss man beim Schreiben von Texten noch beachten? Klicke <u>das Lernspiel</u> an und löse es.

### **Tabellen gestalten**

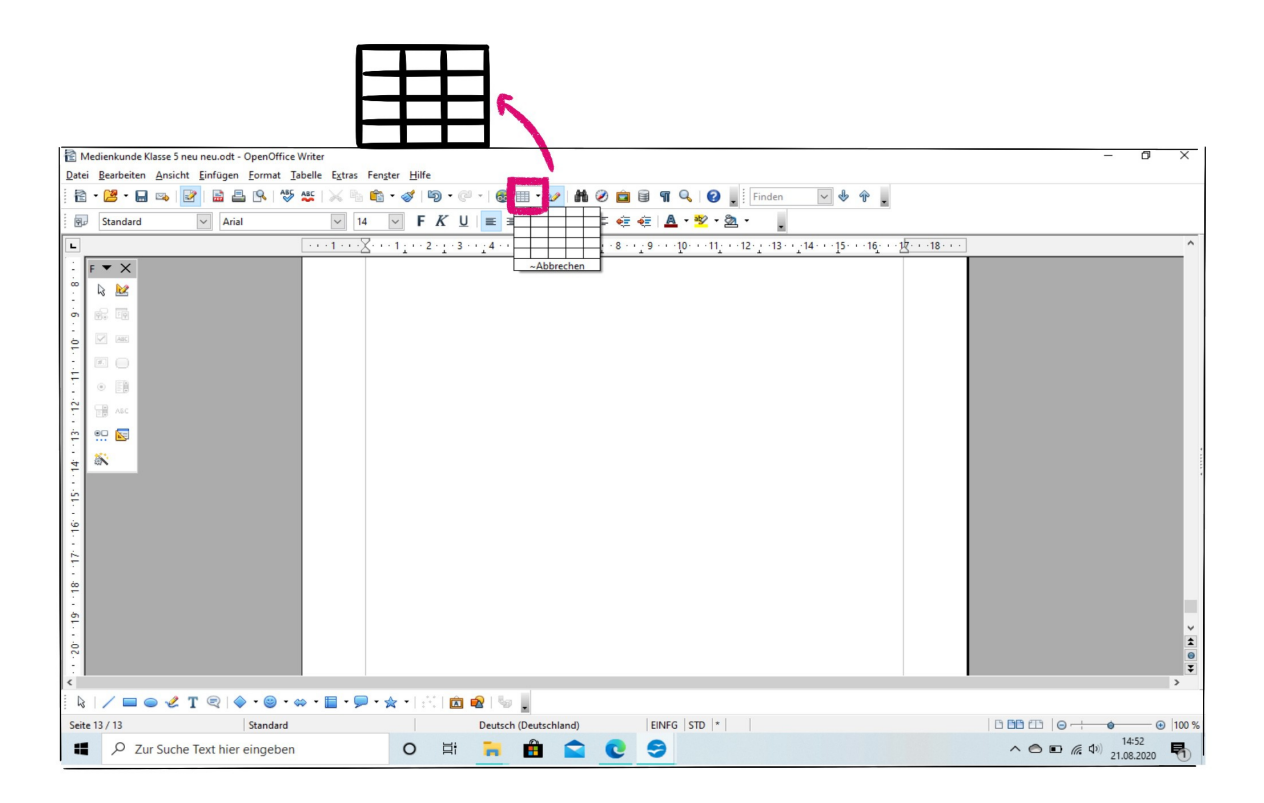

- Mit dem kleinen Gitter-Zeichen in der Menü-Leiste öffnest du die Tabellen-Getaltung.
- Wenn du auf das Gitter-Zeichen klickst, erscheint ein Raster. Du kannst direkt eingeben, wie viele Spalten und Zeilen du für deine Tabelle brauchst.
- Wenn du die Spalten und Zeichen ausgewählt hast, kannst du die Spalten beschriften. Ganz einfach!

### Die wichtigsten Zeichen zur Tabellengestaltung

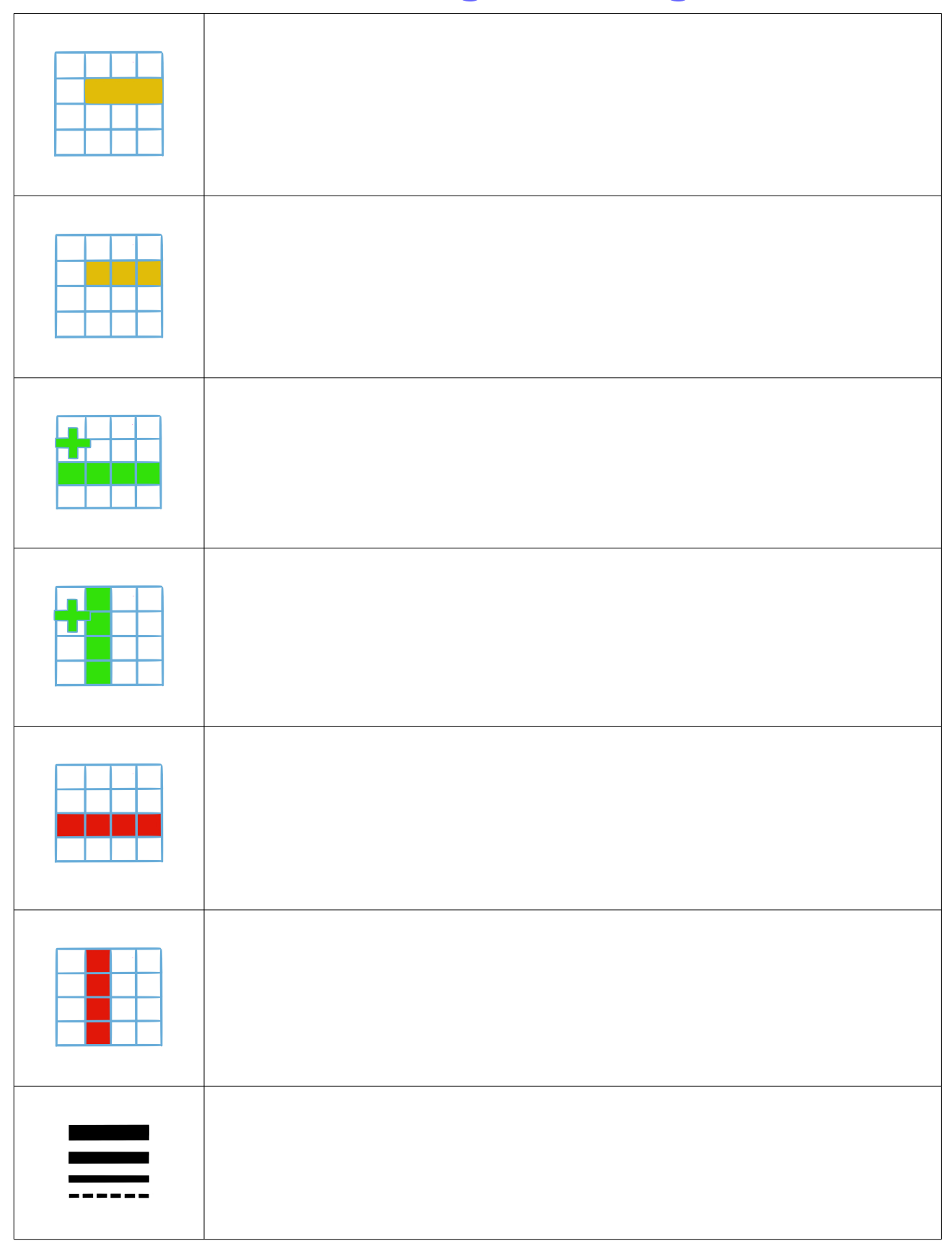

### Die Arbeitsschritte für eine gute Präsentation

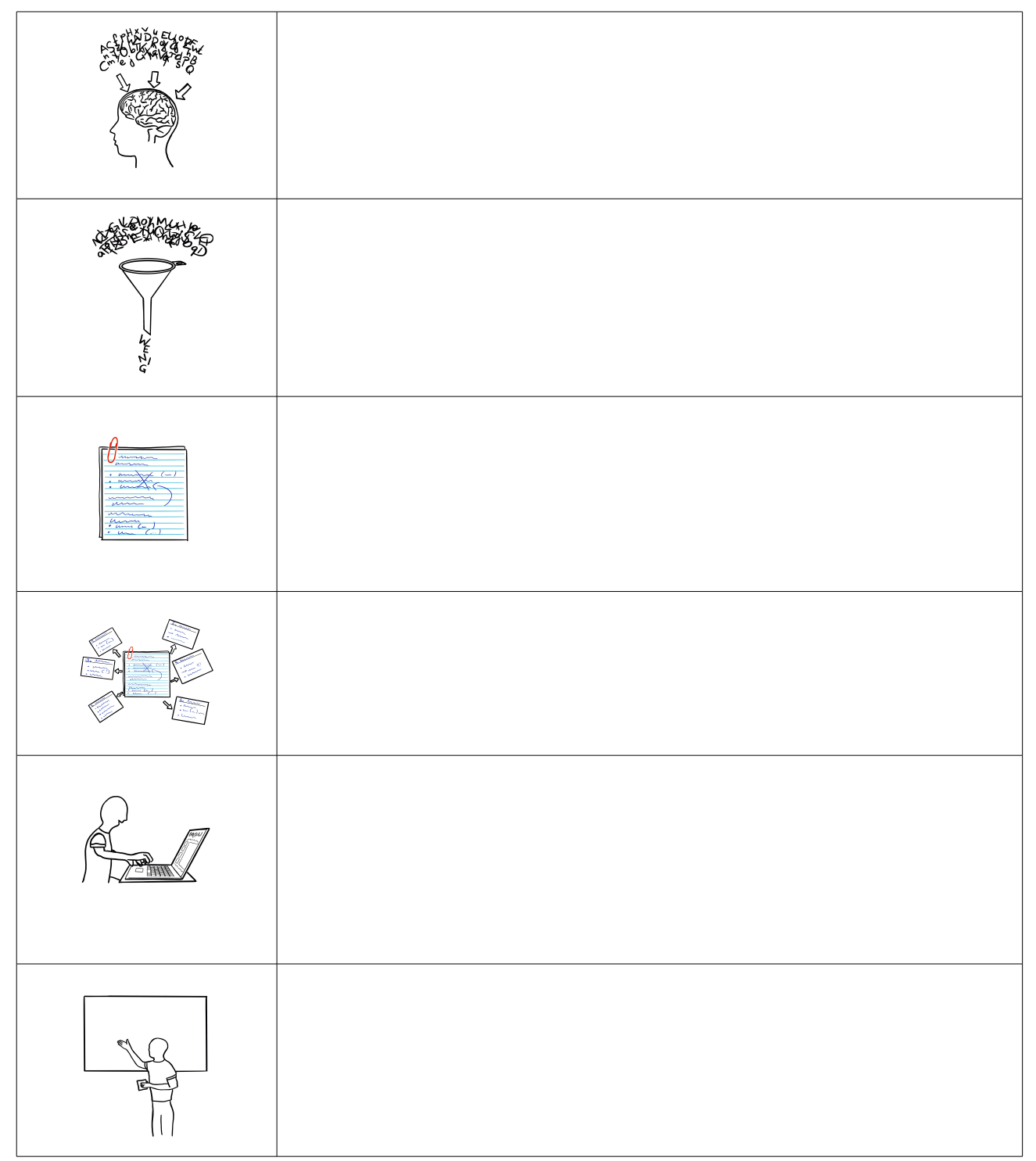

### **Im Internet recherchieren**

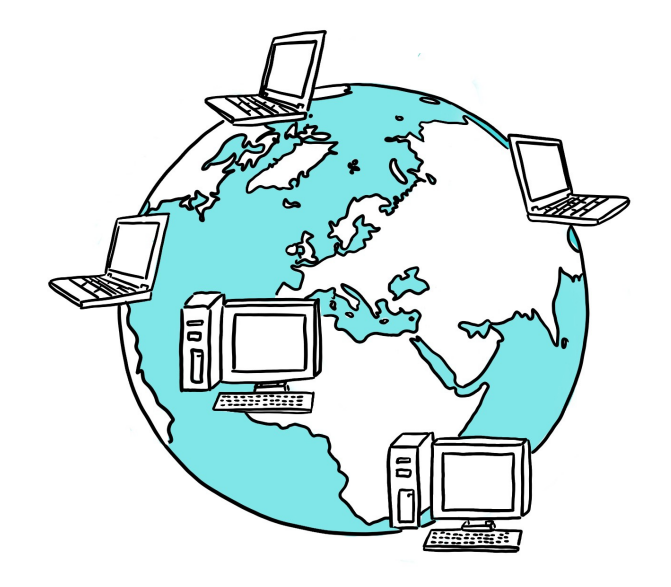

Du hast das Internet natürlich schon oft genutzt, um dich zu informieren. Deswegen fällt dir auch nicht schwer, gezielt nach bestimmten Fakten zu suchen.

Nutze am besten die Google-Suchmaschine.

#### Noch ein Tipp:

Wenn du für die Schule zu bestimmten Themen recherchieren sollst, nutze am besten spezielle Seiten für Schüler. "Wikipedia" ist zwar sehr ausführlich, aber oft zu ausführlich und in Fachsprache geschrieben. Für Schüler einer 5. Klasse ist Wikipedia nicht zu empfehlen.

Besser sind zum Beispiel: <u>Planet Wissen</u> <u>Planet Wissen für die Schule</u> <u>Kinderzeitmaschine</u> **Aufgabe**: Suche nun im Internet gezielt nach Fakten. Trage die Lösungen in die Schreibkästchen ein.

1. Welcher berühmte Maler lebte von 1881 bis 1873?

2. In welchem Land lebte der Maler aus Aufgabe 1?

3. Wie viele Buchstaben hat das italienische Alphabet?

4. Wie hoch ist der höchte Berg in Holland und wie heißt er?

5. Wie heißt der höchste Berg der Erde und wie hoch ist er?

6. Seit wann gibt es Papiergeld?

7. Auf welchem Kontinent liegt Peru?

8. Wie viele Mitglieder der ehemaligen Band "The Beatles" leben noch?

9. Wie viele Bundeskanzler/-innen gab es schon seit Bestehen der BRD?

10. Wer unternahm die erste Weltreise und wann war das?

11. Wie viele Kinder bekommt im Durchschnitt jede deutsche Familie?

12. Wie hieß die Mutter des Königs, der von 1500 bis 1558 gelebt hat?

13. Was sind die sechs Zutaten, aus denen man Pizzateig macht?

14. Wie heißt der amerikanische Bundesstaat, der 254 799 Quadratkilometer groß ist?

15. In welchem Monat wird in Timbuktu die höchste Durchschnittetemperatur erreicht?

16. Welche Bedingung muss erfüllt sein, damit sich eine englische Stadt "city" nennen darf?

17. Welcher deutsche Physiker wurde in Ulm geboren und ist in Princeton gestorben?

18. Weche drei Astronauten unernahmen die erste Reise zum Mond?

19. Welcher berühmte Fußballer wurde in Funchal geboren?

20. Welcer ägyptsiche Pharao wurde nur 18 bis 20 Jahre alt?

### Super, du hast es geschafft! Damit ist unser Grundkurs "Medienkunde" beendet. Du bist nun fit für die Arbeit mit dem Netbook. Viel Spaß damit.

Speichere das Heft gut ab und nutze es, wenn du mal etwas nachlesen möchtest...